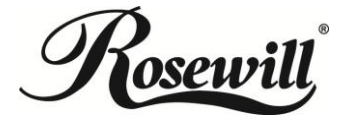

## AC750 Wireless Dual Band Gigabit Router RNX-AC750RT Quick Installation Guide

#### 1. Hardware Connection

- a. Power off your modem and disconnect your existing router if you have one. (If the modem has a backup battery, please remove it too.)
- b. Use an Ethernet cable to connect the **WAN** port of the router to the modem's LAN port.
- Use another Ethernet cable to connect your computer to one of the LAN port labeled 1/2/3/4 on your router.
- d. Turn on your modem and wait for 2 mintues. (Replace the battery if you removed it previously.)
- e. Plug the supplied power adapter into the **POWER** jack, and then press the **ON/OFF** button to turn on the router and wait for 1 minute.

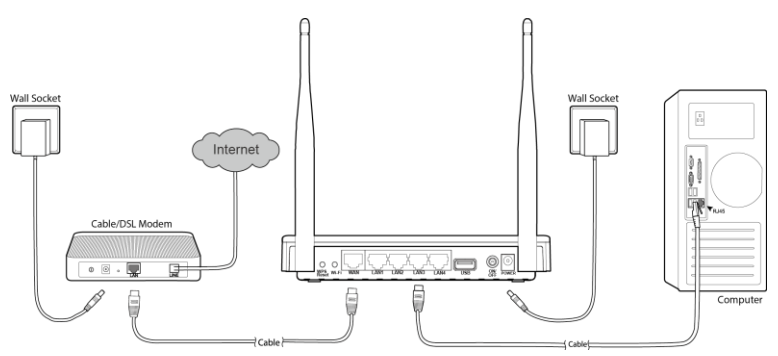

### 2. Router Configuration

To login to the router, you should set up the TCP/IP Protocol in "**Obtain an IP** address automatically" mode on your PC(s). For the detailed instructions, please refer to Appendix B in the *User Guide* on the *Resource CD*.

1) To access the configuration utility, open a web-browser and type in the default address **http://192.168.1.1** in the address field of the browser.

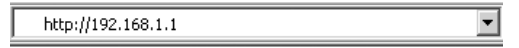

 After a moment, a login window will appear. Enter admin for the User Name and Password, both in lower case letters. Then click Login or press Enter.

| A |
|---|
|   |

 After successful login, you can configure the router using the web browser. Please click the Quick Setup link on the left of the main menu and the Quick Setup screen will appear. Click Next to continue.

| Status              |                                                                                          |  |
|---------------------|------------------------------------------------------------------------------------------|--|
| Quick Setup         | Quick Setup - Start                                                                      |  |
| Network             |                                                                                          |  |
| Dual Band Selection |                                                                                          |  |
| Wireless 2.4GHz     | Run the Quick Setup to manually configure your internet connection and wireless settings |  |
| Wireless 5GHz       |                                                                                          |  |
| Guest Network       | To continue, prease click the Next button.                                               |  |
| DHCP                |                                                                                          |  |
| USB Settings        | Next                                                                                     |  |
| NAT                 |                                                                                          |  |

4) The WAN Connection Type screen will appear as shown below.

| Th<br>Th | a Quick Setup is preparing to set up your internet connection, please choose one type below accord to your ISP.<br>e detailed description will be displayed after you choose the corresponding type. |
|----------|----------------------------------------------------------------------------------------------------|
| e        | Auto-Detect                                                                                                    |
| C        | Dynamic IP (Most Common Cases)                                                                                                    |
| C        | Static IP                                                                                                    |
| C        | PPPoE                                                                                                    |
| e        | L2TP                                                                                                    |
| C        | PPTP                                                                                                    |
| No<br>ma | te: For users in some areas(such as Russia, Ukraine etc.), please contact your ISP to choose connction type<br>anually.                                                                              |

The router provides **Auto-Detect** function and supports five types of WAN connection: **Dynamic IP**, **Static IP**, **PPPoE**, **L2TP**, and **PPTP**. It's recommended that you make use of the **Auto-Detect** function. If you are sure of what kind of connection type your ISP provides, you can select the very type and click **Next** to go on configuring.

5) If you select **Auto-Detect**, the Router will automatically detect the connection type your ISP provides. Make sure the cable is securely plugged

into the WAN port before detection. The appropriate configuration page will be displayed when an active Internet service is successfully detected by the Router.

a) If the connection type detected is **Dynamic IP**, the MAC Clone page will appear as shown below. In most cases, there is no need to clone the MAC address. You can select "**No, I do NOT need to clone MAC address**" and then click **Next**. If it is necessary in your case, please select "**Yes, I need to clone MAC address**" and then click **Next**.

| lick Setup - MAC Clor                                                                                                 | le                                                                                                    |
|----------------------------------------------------------------------------------------------------|----------------------------------------------------------------------------------------------------|
| MAC(Media Access Control)<br>Some of the ISPs may regis<br>not allow the Internet conne<br>the registered MAC address | address is a unique identifier that identifies your computer or device in the network.<br>Let the MAC address of your computer which firstly connects to their senices, and would<br>clion for any new computer or router. TP-LINK router can help you to "clone" or replicate<br>of your first computer. |
| In most of the cases, there i<br>Quick Setup, please run it a                                                         | s no need to clone the MAC address. But if you can't get the internet connection after<br>gain and clone the MAC address for a try.                                                                                                    |
| No, I do NOT need to cl                                                                                               | one MAC address.                                                                                                    |
| YES, I need to clone MA                                                                                               | AC address.                                                                                                    |
|                                                                                                    |                                                                                                    |

b) If the connection type detected is Static IP, the next screen will appear as shown below. Fill the blanks with the parameters provided by your ISP, and then click Next.

| Quick Setup - Static IP                             |                      |                                                   |
|-----------------------------------------------------|----------------------|---------------------------------------------------|
| Please enter the basic parameter settings p<br>ISP. | provided by your ISP | . If basic parameters are unknown, please contact |
| IP Address:                                         | 0.0.0.0              |                                                   |
| Subnet Mask:                                        | 0.0.0.0              |                                                   |
| Gateway:                                            | 0.0.0.0              |                                                   |
| Primary DNS Server:                                 | 0.0.0.0              |                                                   |
| Secondary DNS Server:                               | 0.0.0.0              | (optional)                                        |
|                                                     | Back                 | Next                                              |

c) If the connection type detected is **PPPoE**, the next screen will appear as shown below. Enter the **Username** and **Password** provided by your ISP, and then click **Next**.

| Please enter the Username and Password.    | If the Username/Passwo | ord are unknown, please contact you | ir ISP. |
|--------------------------------------------|------------------------|-------------------------------------|---------|
| Username:<br>Password:                     |                        |                                     |         |
| Confirm passwora:<br>Secondary Connection: | Disabled O Dynamic     | mic IP 💿 Static IP (For Dual Acce   | SS)     |
|                                            | Back                   | ext                                 |         |

d) If the connection type detected is L2TP, the next screen will appear as shown below. Fill the blanks with the parameters provided by your ISP, and then click Next.

| Quick Setup - L2TP                      |                                                 |
|-----------------------------------------|-------------------------------------------------|
| Please enter the Username and Password. | d. If you forget them, please consult your ISP. |
| Username:                               |                                                 |
| Password:                               |                                                 |
| Addressing Type:                        | Dynamic IP  Static IP                           |
| Server IP Address/Name:                 |                                                 |
| IP Address:                             | 0.0.0.0                                         |
| Subnet Mask:                            | 0.0.0.0                                         |
| Gateway:                                | 0.0.0.0                                         |
| DNS Server:                             | 0.0.0.0, 0.0.0.0                                |
|                                         |                                                 |
|                                         | Back Next                                       |

Select **Static IP** if the IP Address/ Subnet Mask/ Gateway and DNS server address have been provided by your ISP. Then please enter server IP address or domain name provided by your ISP, and also enter the corresponding parameters.

| Addressing Type:        | 💿 Dynamic IP 💿 Sta | atic IP    |
|-------------------------|--------------------|------------|
| Server IP Address/Name: |                    |            |
| IP Address:             | 0.0.0.0            |            |
| Subnet Mask:            | 0.0.0.0            |            |
| Gateway:                | 0.0.0.0            |            |
| DNS Server:             | 0.0.0.0            |            |
| Secondary DNS Server:   | 0.0.0.0            | (optional) |
|                         |                    |            |
|                         | Back N             | lext       |

Select **Dynamic IP** if none of the above parameters are provided. Then you just need to enter server IP address or domain name provided by your ISP.

| Addressing Type:        | le Dynamic IP 💿 Static IP |
|-------------------------|---------------------------|
| Server IP Address/Name: |                           |

e) If the connection type detected is **PPTP**, the next screen will appear as shown below. Fill the blanks with the parameters provided by your ISP, and then click **Next**.

| Quick Setup - pptp                      |                                              |
|-----------------------------------------|----------------------------------------------|
| Please enter the Username and Password. | If you forget them, please consult your ISP. |
| Username:                               |                                              |
| Password:                               |                                              |
| Addressing Type:                        | Oynamic IP  Static IP                        |
| Server IP Address/Name:                 |                                              |
| IP Address:                             | 0.0.0.0                                      |
| Subnet Mask:                            | 0.0.0.0                                      |
| Gateway:                                | 0.0.0.0                                      |
| DNS Server:                             | 0.0.0.0, 0.0.0.0                             |
|                                         | Back Next                                    |

Select **Static IP** if the IP Address/ Subnet Mask/ Gateway and DNS server address have been provided by your ISP. Then please enter server IP address or domain name provided by your ISP, and also enter the corresponding parameters.

| Addressing Type:        | 💿 Dynamic IP 💿 Sta | tic IP     |
|-------------------------|--------------------|------------|
| Server IP Address/Name: |                    |            |
| IP Address:             | 0.0.0.0            |            |
| Subnet Mask:            | 0.0.0.0            |            |
| Gateway:                | 0.0.0.0            |            |
| DNS Server:             | 0.0.0.0            |            |
| Secondary DNS Server:   | 0.0.0.0            | (optional) |
|                         | Back               | ext        |

Select **Dynamic IP** if none of the above parameters are provided. Then you just need to enter server IP address or domain name provided by your ISP.

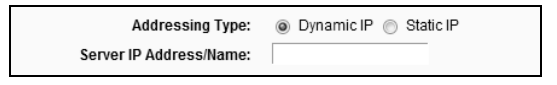

6) After you complete the above, the **Dual Band Selection** page will appear as the following. Choose the frequency you want for your wireless network and then click **Next**. For example you choose 2.4GHz and 5GHz.

| Quick Setup - Wireless Dual Band Selection                                    |  |  |  |
|-------------------------------------------------------------------------------|--|--|--|
|                                                                               |  |  |  |
| Please select or clear the check box to enable or disable a given radio band. |  |  |  |
| ☑ 2.4GHz                                                                      |  |  |  |
| ₩ 5GHz                                                                        |  |  |  |
|                                                                               |  |  |  |
| Back Next                                                                     |  |  |  |

 Configure the basic parameters for 2.4GHz wireless network. You can rename your 2.4GHz wireless network and create your own password in this page. Then click **Next** to continue.

| Wireless Network Name:<br>Region: | Rosewill<br>United State       | _2.4GHz_81E631<br>es 🔹          | (Also called SSID)               |
|-----------------------------------|--------------------------------|---------------------------------|----------------------------------|
| Security:                         |                                |                                 |                                  |
| ۲                                 | WPA2-PSK (Recommended)         |                                 |                                  |
|                                   | Password                       | 69877940                        |                                  |
|                                   | (Enter ASCII )<br>between 8 ar | characters between 8<br>id 64.) | and 63 or Hexadecimal characters |
| 0                                 | Disable Wire                   | less Security                   |                                  |
| More Advance                      | d Wireless Set                 | lings                           |                                  |

 Configure the basic parameters for 5GHz wireless network. You can rename your 5GHz wireless network and create your own password in this page. Then click Next to continue.

| Wireless Network Name: | Rosewill                       | 5GHz_81E633                  | (Also called SSID)                 |
|------------------------|--------------------------------|------------------------------|------------------------------------|
| Region:                | United State                   | s 💌                          |                                    |
| Security:              |                                |                              |                                    |
| •                      | WPA2-PSK (                     | Recommended)                 |                                    |
|                        | Password                       | 69877940                     |                                    |
|                        | (Enter ASCII o<br>between 8 an | tharacters between<br>d 64.) | 8 and 63 or Hexadecimal characters |
| •                      | Disable Wire                   | less Security                |                                    |
| - Mara Advance         | d Mireless Cott                | inac                         |                                    |

- Confirm the parameters and click the Save button to make the settings take effect.
- 10) You will see the **Complete** page as shown below. Click the **Finish** button to finish the Quick Setup.

| Setup Status:                                                                               |                                                                                 |
|---------------------------------------------------------------------------------------------|---------------------------------------------------------------------------------|
| Operation Mode Configuring:                                                                 | Success                                                                         |
| WAN Connection Configuring:                                                                 | Success                                                                         |
| Gateway and DNS Configuring:                                                                | Success                                                                         |
| Wi-Fi Configuring:                                                                          | Success                                                                         |
| Quick Setup is complete. Please click FINISH                                                | I to exit.                                                                      |
| Note: If the Router still can not connect to the<br>WAN connection type and mode on the WAN | Internet, please click "Network > WAN" menu on the left to confirm the<br>page. |

#### **Appendix: Troubleshooting**

- 1. What can I do if I cannot open the web-based management page?
- 1) Verify all the hardware connections. The computer should be connected to the LAN port (yellow).
- 2) Turn off the router and turn it back on.
- 3) Change another cable/web browser/computer.
- Check the IP settings of your computer, and ensure that it is set to "Obtain an IP address automatically".

#### 2. What can I do if I forget my password?

1) For default wireless password:

Please refer to the "Wireless Password/PIN" labeled on the bottom of the router.

2) For the web management page password:

Reset the router first and then use the default username and password: admin, admin.

3. How do I restore my router's configuration to its factory default settings?

If your router does not work properly, you can reset it and then configure it again. With the router powered on, press and hold the WPS/Reset button on the rear panel for approximately 8 seconds before releasing it.

# F© (E

This equipment may be operated in all EU countries (and other countries following the EU directive 1999/5/EC). Usage in the following countries might be subject to restrictions: FR, IT, NO. See detail information in product's document of resource CD.